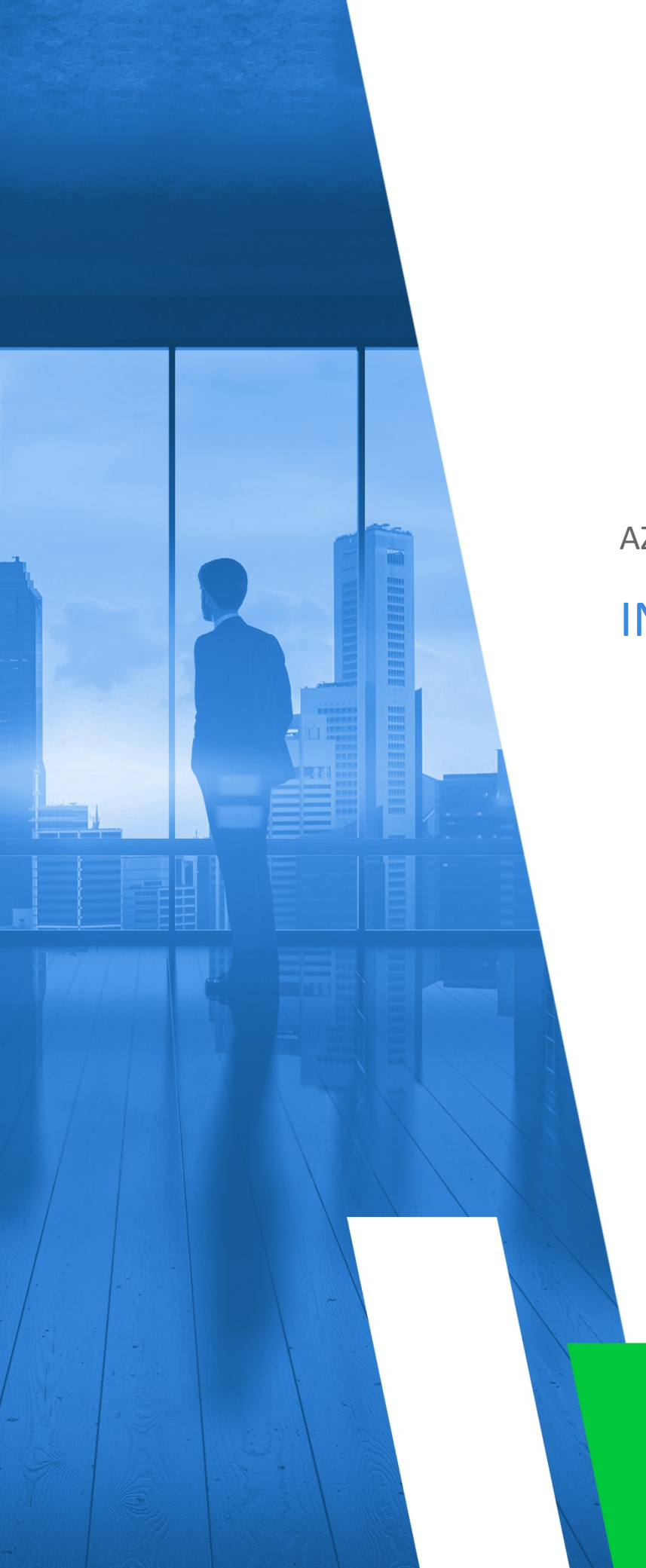

AZURE SELF-HOSTED

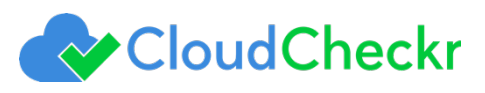

# TABLE OF CONTENTS

| AZURE SETUP               | 3   |
|---------------------------|-----|
| Install a Virtual Machine | . 3 |
| Attach a Data Disk        | . 9 |
| CLOUDCHECKR SETUP         | 17  |

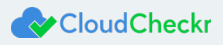

## **AZURE SETUP**

To set up the self-hosted version of CloudCheckr in the Azure environment, you must first:

- install a virtual machine
- attach a data disk

This document will show you how to complete these installation steps.

For information on how to perform the post-installation, see the document, Azure Self-Hosted Post Installation Guide.

### Install a Virtual Machine

1. In the Azure portal, go to the left navigation pane and select Virtual machines.

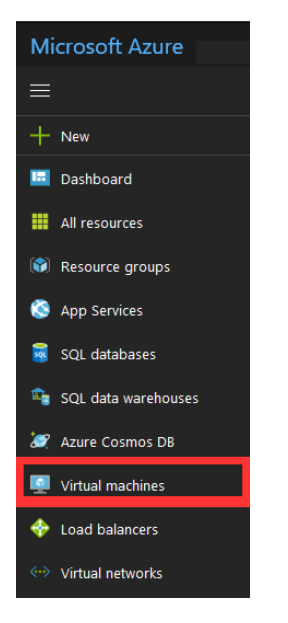

The Virtual machines pane opens to the right of the left navigation pane.

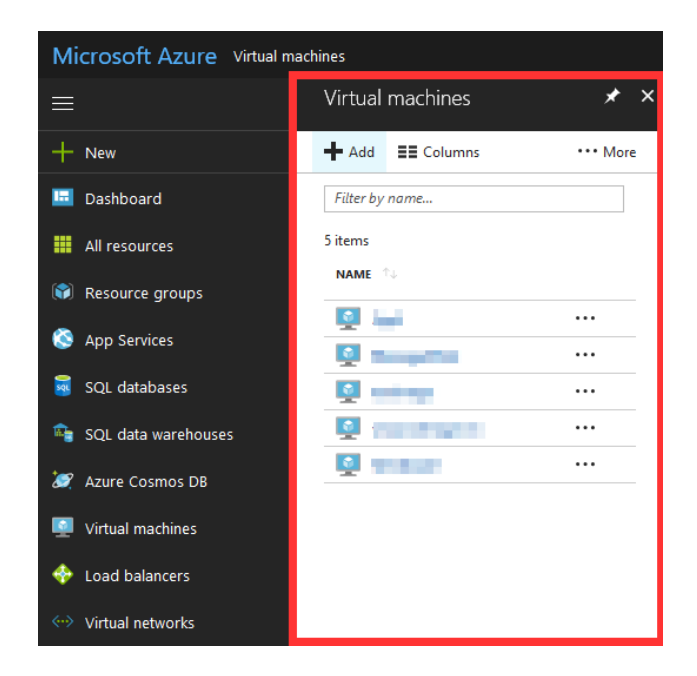

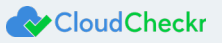

- 2. Click + Add.
- 3. Select **CloudCheckr** as the virtual machine image.
- 4. Select Resource Manager as the deployment model.
- 5. Click Create.
  - A wizard opens with step 1, Basics: Configure basic settings, selected by default.

A third pane displays the details you need to complete.

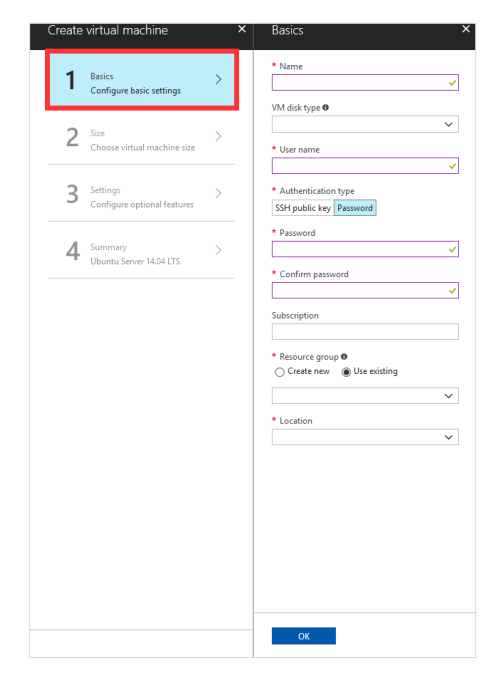

- 6. Provide the following information:
  - a. In the Name text field, type **CloudCheckr**
  - b. From the VM disk type drop-down menu, select SSD.
  - c. In the User name text field, type your preferred user name
  - d. Select **Password** as your authentication type.
  - e. In the Password text field, type a password.
  - f. In the Confirm password text field, type the password you entered in the previous step.
  - g. From the Subscription drop-down menu, select a type of subscription.
  - h. For the resource group, select **Use existing** and select a group from the drop-down menu.
  - i. In the Location drop-down menu, select your preferred location.

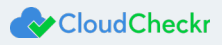

The Basics pane is now populated with the provided details.

| * Name                         |   |
|--------------------------------|---|
| CloudCheckr                    | ~ |
| VM disk type 🛛                 |   |
| SSD                            | ~ |
| * User name                    |   |
| azureamiadmin                  | ~ |
| * Authentication type          |   |
| SSH public key Password        |   |
| ••••                           |   |
| * Password                     |   |
|                                |   |
| * Confirm password             |   |
| •••••                          | ~ |
| Subscription                   |   |
| Pay-As-You-Go(Converted to EA) | ~ |
| * Resource group 0             |   |
| ○ Create new                   |   |
| vmimagetestload                | ~ |
| * 1                            |   |
| Fact IIS                       | ~ |
| Lax ob                         |   |
|                                |   |
|                                |   |
|                                |   |
|                                |   |
|                                |   |
|                                |   |
|                                |   |
|                                |   |
|                                |   |

7. Click OK.

Step 2, Size: Configure virtual machine size, is now selected in the second pane.

The third pane displays the details you need to complete.

| ' | Done                                | <u> </u> | Suppo    | rted disk type                  | Minimur | n vCPUs Mi                        | inimum   | memory (GiB)                     |
|---|-------------------------------------|----------|----------|---------------------------------|---------|-----------------------------------|----------|----------------------------------|
| 2 | Size<br>Choose virtual machine size | >        | SSD      | *                               |         | 10                                | Recor    | nmended   View al                |
|   |                                     |          | D16      | S_V3 Standard                   | D32     | S_V3 Standard                     | D64      | S_V3 Standard                    |
| 3 | Settings                            | >        | 16       | vCPUs                           | 32      | vCPUs                             | 64       | vCPUs                            |
|   | Configure optional features         |          | 64       | GB                              | 128     | GB                                | 256      | GB                               |
|   |                                     |          | 8        | 32<br>Data disks                | 8       | 32<br>Data disks                  | 8        | 32<br>Data disks                 |
| 4 | Summary<br>Ubuntu Server 14.04 LTS  | >        | <u></u>  | 32000<br>Max IOPS               | 0       | 64000<br>Max IOP5                 | 0        | 128000<br>Max IOP5               |
|   |                                     |          |          | 128 GB                          | 10      | 256 GB                            | 10       | 512 GB                           |
|   |                                     |          | -        | Premium disk support            |         | Premium disk support              |          | Premium disk support             |
|   |                                     |          | -        | Load balancing                  |         | Load balancing                    |          | Load balancing                   |
|   |                                     |          |          |                                 |         |                                   |          |                                  |
|   |                                     |          |          | 571.39<br>USD/MONTH (ESTIMATED) |         | 1,142.78<br>USD/MONTH (ESTIMATED) |          | 2,285.57<br>USD/MONTH (ESTIMATED |
|   |                                     |          | E165     | 5_V3 Standard                   | E325    | 5_V3 Standard                     | E32      | 165_V3 Standard                  |
|   |                                     |          | 16       | vCPUs                           | 32      | vCPUs                             | 16       | vCPUs                            |
|   |                                     |          | 128      | GB                              | 256     | GB                                | 256      | GB                               |
|   |                                     |          | 8        | 32<br>Data disks                | 8       | 32<br>Data disks                  | 8        | 32<br>Data disks                 |
|   |                                     |          | <u>(</u> | 32000<br>Max IOP5               | (       | 64000<br>Max IOPS                 | <u>(</u> | 64000<br>Max IOPS                |
|   |                                     |          | 6        | 256 GB<br>Local SSD             | 6       | 512 GB<br>Local SSD               | 6        | 512 GB<br>Local SSD              |
|   |                                     |          | -        | Premium disk support            |         | Premium disk support              |          | Premium disk support             |
|   |                                     |          |          | Load balancing                  |         | Load balancing                    | ٠        | Load balancing                   |
|   |                                     |          |          | 704.00                          |         | 4 500 00                          |          | 4 500 00                         |

- 8. Select the following attributes:
  - a. From the Supported disk type drop-down list, select **SSD**.

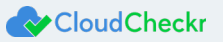

- b. Move the Minimum vCPUs slider until your desired value displays in the text field.
- c. Move the Minimum memory (GiB) slider until your desired value displays in the text field.

The sizes that match your attributes display.

Each size lists it associated features and estimated monthly cost.

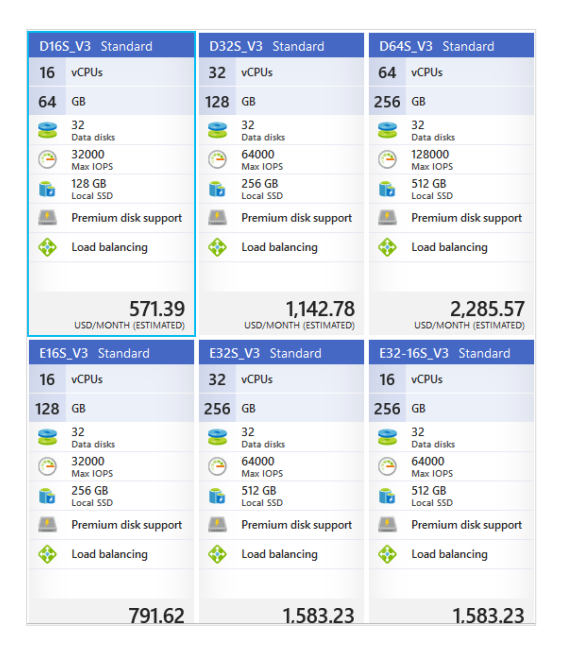

9. Select a size from the list and click Select.

Step 3, Settings: Configure optional features, is now selected in the second pane.

The third pane displays the details you need to complete.

| Create virtual machine                  | ×    | Settings                                                    | × |
|-----------------------------------------|------|-------------------------------------------------------------|---|
| 1 Basics<br>Done                        | ~    | High availability  * Availability set  > None               | ^ |
| 2 Size<br>Done                          | ~    | Storage<br>Use managed disks 0                              |   |
| 3 Settings<br>Configure optional featur | es > | No Yes<br>Network                                           |   |
| 4 Summary                               | >    | * Virtual network • >                                       |   |
|                                         |      | * Subnet • >                                                |   |
|                                         |      | * Public IP address • >                                     |   |
|                                         |      | Network security group (tirewall)                           |   |
|                                         |      | Extensions Extensions  >                                    |   |
|                                         |      | Auto-shutdown<br>Enable auto-shutdown <b>O</b><br>Off On    | l |
|                                         |      | Monitoring<br>Boot diagnostics <b>O</b><br>Disabled Enabled |   |
|                                         |      | Guest OS diagnostics 🕈                                      | Ŷ |

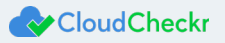

10. Select the following attributes for your settings:

Note: The values used in this procedure are for example only; customers may modify as needed.

- a. From the Virtual network drop-down menu, select mysubnet as the name and 10.0.0/24 as your address prefix.
- From the Subnet drop-down menu, select myVnet as the name, 10.0.0/16 as your address prefix, and select mysubnet as the name as the subnet name.
- c. From the Public IP address drop-down menu, select myPip as the name and dynamic as the allocation method.
- From the Network Interface section, select myNic as the name, mysubnet as the subnet, and myPiP as the public IP.
- e. From the Security Rule section, select the following options:
  - Name: allowRDP
  - Description: Allow RDP
  - o Access: Allow
  - Protocol: Tcp
  - o Direction: Inbound
  - Priority: **110**
  - Source Address Prefix: Internet
  - Source Port Range: \*
  - Destination Address Prefix: \*
  - Destination Port Range: 3389
- f. From the Security Rule section, select the following options:
  - Name: allowSSL
  - Description: Allow SSL
  - Access: Allow
  - o Protocol: Tcp
  - o Direction: Inbound
  - o Priority: 130
  - Source Address Prefix: Internet
  - Source Port Range: \*
  - Destination Address Prefix: \*
  - Destination Port Range: 443
- g. From the Network Security Group, select the following options:
  - Name: myNsg
  - Security Rules: allowRDP, allowSQL, and allowSSL
- h. In the Extensions section, select an extension if applicable.
- i. In the Auto-shutdown section, toggle the feature **On** or **Off**.
- j. In the Monitoring section, toggle boot diagnostics as **Enabled** or **Disabled**.
- 11. Click **OK**.

Step 4, **Summary**, is now selected in the second pane.

The third pane displays the details you need to complete.

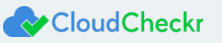

12. Once the validation has passed, click **Create** to launch the VM with the CloudCheckr image.

A panel opens to the right of the left navigation pane. It provides more options that you can configure for your VM.

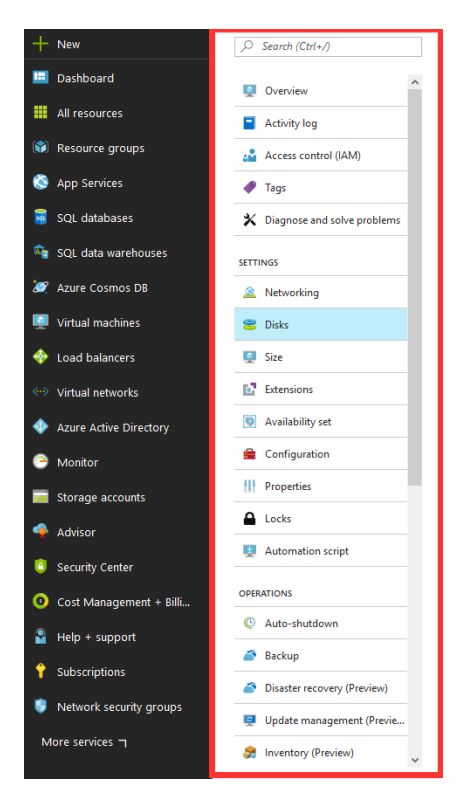

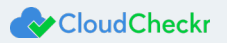

### Attach a Data Disk

1. From the Settings menu, select **Disks**.

A pane opens to the right of the panel—indicating the details of the OS disk.

| R Save X Discard |         |                      |             |              |
|------------------|---------|----------------------|-------------|--------------|
| OS disk          |         |                      |             |              |
| NAME             | SIZE    | STORAGE ACCOUNT TYPE | ENCRYPTION  | HOST CACHING |
| myOsDisk         | 150 GiB | Standard_LRS         | Not enabled | Read/write   |
|                  |         |                      |             |              |
| Data disks       |         |                      |             |              |
| None             |         |                      |             |              |
|                  | - /     | Add data disk        |             |              |
|                  |         |                      |             |              |
|                  |         |                      |             |              |
|                  |         |                      |             |              |

#### 2. Click + Add data disk.

A new pane, **Attach unmanaged disk**, opens to the right of the panel.

| * Nume           * Source type           * Account type ●           * Socie (siti) ●           * Socie (siti) ●           * Statistic DEPGORMANCE ●           (DPS limit SD)           * Socie container           * Socie blob name |                        | I CISK |        |
|----------------------------------------------------------------------------------------------------|------------------------|--------|--------|
| Source type Account type Account type Size (Gill) Size (Gill) Standard DPERFORMANCE OPS limit 80 Sociage container  Sociage container  Sociage blob name                                                                             | Name                   |        |        |
| Account type  Account type  Stre (GR)  Stre (GR)  Stre (GR)  Stre (GR)  Streage container  Streage blob name                                                                                                    | Source.tune            |        |        |
| Account type                                                                                                    | source type            |        | ~      |
| Ster (GB)                                                                                                    | Account type 0         |        |        |
| Ster (GB)                                                                                                    |                        |        | ~      |
| STMATED PERFORMANCE  DPS limit 50 hroughput limit (MB(r)) 60 Storage container Storage blob nume                                                                                                    | Size (GiB) 0           |        |        |
| STINATE DEPROMINACE © OPS Ima 500 Thoroughput Imit (108/u) 50 Sorage container  Storage blob name                                                                                                    |                        |        |        |
| PS limit 200<br>htvogshput limit (MB(r) 60<br>Storage container<br>Storage blob name                                                                                                    | STIMATED PERFORMANCE Ø |        |        |
| kroughput limit (Mikr) 60<br>Storage container<br>Storage blob name                                                                                                    | DPS limit              | 500    |        |
| Storage cotainer  Storage blob name                                                                                                    | hroughput limit (MB/s) | 60     |        |
| Storage blob name                                                                                                    | Storage container      |        |        |
| Storage blob name                                                                                                    |                        |        | <br>   |
|                                                                                                    |                        |        | Browse |
|                                                                                                    | Storage blob name      |        | Browse |
|                                                                                                    | Storage blob name      |        | Browse |
|                                                                                                    | Storage blob name      |        | Browse |
|                                                                                                    | Storage blob name      |        | Browse |
|                                                                                                    | Storage blob name      |        | Browse |
|                                                                                                    | Storage blob name      |        | Browse |
|                                                                                                    | Storage blob name      |        | Browse |
|                                                                                                    | Storage blob name      |        | Browse |
|                                                                                                    | Storage blob name      |        | Browse |
|                                                                                                    | Storage blob name      |        | Browse |
|                                                                                                    | Sorage blob name       |        | Browse |
|                                                                                                    | Storage blob name      |        | Browse |
|                                                                                                    | Storage blob name      |        | Browse |

3. Configure the details of the disk.

The data disk can reside in any resource group under your subscription, but it's recommended that you keep it in the same resource group as your CloudCheckr VM to access it quickly after an upgrade.

Note: The values used in this procedure are for example only; customers may modify as needed.

- a. In the Name text field, type testimage-20180116-09-933
- b. In the Source type drop-down menu, select New (empty disk).
- c. In the Account type drop-down menu, select **Standard (HDD)**.
- d. In the Size (GiB) text field, type **1023**

Note: Disk should be larger than 500 GiBs.

e. In the Storage container text field, click **Browse**.

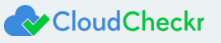

A second pane, **Storage accounts**, opens to the right of the Attach unmanaged pane.

| Storage account           | ts ×      |
|---------------------------|-----------|
| + Storage account         | U Refresh |
| $\rho$ Search storage acc | counts    |
| NAME                      |           |
|                           | Calif.    |
|                           |           |
|                           |           |
|                           |           |
| <                         | >         |

#### f. Click + Storage account.

A third pane, **Create storage account**, opens to the right of the Storage accounts pane.

| * Name    |         |            |         |
|-----------|---------|------------|---------|
| INdiffe   |         |            |         |
|           |         | .core.wind | ows.net |
| Dorforman | ce θ    |            |         |
| Performan |         |            |         |
| Standard  | Premium |            |         |
| Standard  | Premium |            |         |

- In the Name text field, type myccstorageaccount
- Under Performance, verify that the button is toggled to **Standard**.
- In the Replication drop-down menu, select Locally-redundant storage (LRS).

The new storage account is displayed in the list of storage accounts.

| Storage accounts            | × |
|-----------------------------|---|
| + Storage account 👌 Refresh |   |
| ♀ Search storage accounts   |   |
| NAME                        |   |
| cs242d1462430a5x4c74x92e    |   |
| monitoractivitylogs         |   |
| myccstorageaccount          |   |
| standalonevmimage           | 1 |
| vmprodimagestorage          |   |
| < >>                        |   |

A new pane, **Containers**, opens to the right of the Storage accounts pane.

4. Click + Container to add a container.

#### The section, New Container, displays.

| Containers<br>myccstorageacco | Int          |  |        |  |
|-------------------------------|--------------|--|--------|--|
| + Container                   | U Refresh    |  |        |  |
| New contair                   | ıer          |  |        |  |
| * Name<br>Public access le    | vel <b>O</b> |  |        |  |
| 1                             |              |  | $\sim$ |  |
| ОК                            | Cancel       |  |        |  |

- a. In the Name text field, type mystoragecontainer
- b. In the Public access level drop-down menu, select Private (no anonymous access).
- c. Click **OK** to create the container.
- d. Click Select.

The details configured in the previous steps are now populated in the Attach unmanaged disk pane.

| U Attach unmanaged disk                                                                             | × |
|----------------------------------------------------------------------------------------------------|---|
| * Name                                                                                              |   |
| testimage-20180116-090933                                                                           | ~ |
| * Source type                                                                                       |   |
| New (empty disk)                                                                                    | ~ |
| * Account type 🖲                                                                                    |   |
| Standard (HDD)                                                                                      | ~ |
| * Size (GiB) 🛛                                                                                      |   |
| 1023                                                                                                |   |
| ESTIMATED PERFORMANCE                                                                               |   |
| Throughput limit (MB/s) 60                                                                          |   |
| Storage container     https://mycstorageaccount.blob.core.windows.net/mystoragecontainer     Browse |   |
| * Storage blob name                                                                                 |   |
| testimage-20180116-090933.vhd                                                                       | × |
|                                                                                                    |   |
|                                                                                                    |   |
|                                                                                                    |   |
| ОК                                                                                                  |   |
|                                                                                                    |   |

e. Click **OK** to save the changes to the new VM.

The new disk is now listed under Data Disks.

| 😑 testimage - Disks<br><sub>Virtual machine</sub> |                 |                           |          |                      |             |              |
|---------------------------------------------------|-----------------|---------------------------|----------|----------------------|-------------|--------------|
| , Search (Ctrl+/)                                 | 🖋 Edit          |                           |          |                      |             |              |
| Overview                                          | OS disk<br>NAME |                           | SIZE     | STORAGE ACCOUNT TYPE | ENCRYPTION  | HOST CACHING |
| Activity log                                      | myOsDisk        |                           | 150 GiB  | Standard_LRS         | Not enabled | Read/write   |
| 🝰 Access control (IAM)                            |                 |                           |          |                      |             |              |
| 🖉 Tags                                            | Data disks      |                           |          |                      |             |              |
|                                                   | LUN             | NAME                      | SIZE     | STORAGE ACCOUNT TYPE | ENCRYPTION  | HOST CACHING |
| Diagnose and solve problems                       | 0               | testimage-20180116-090933 | 1023 GiB | Standard_LRS         | Not enabled | None         |
|                                                   |                 |                           |          |                      |             |              |
| SETTINGS                                          |                 |                           | + Ado    | l data disk          |             |              |
| Networking                                        |                 |                           |          |                      |             |              |
| 🛎 Disks                                           |                 |                           |          |                      |             |              |

- 5. Click Save.
- 6. Mount the disk.

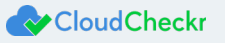

- a. Remote into the VM.
- b. Open the Server Manager.
- c. From the Server Manager Dashboard, select **Tools > Computer Management**.

The Computer Management screen opens.

| 2                            | Computer Management          | _ 🗆 X               |
|------------------------------|------------------------------|---------------------|
| File Action View Help        |                              |                     |
| 🗢 🏟 📰 🔒 🖬 🖬                  |                              |                     |
| 🌆 Computer Management (Local | Name                         | Actions             |
| A 🎁 System Tools             | System Tools                 | Computer Manageme + |
| File French Viewer           | Storage                      | More Actions        |
| Shared Folders               | in services and Applications |                     |
| Local Users and Groups       |                              |                     |
| Performance                  |                              |                     |
| Device Manager               |                              |                     |
| Windows Server Backup        |                              |                     |
| 📄 Disk Management            |                              |                     |
| Services and Applications    |                              |                     |
|                              |                              |                     |
|                              |                              |                     |
|                              |                              |                     |
|                              |                              |                     |
|                              |                              |                     |
|                              |                              |                     |
|                              |                              |                     |
|                              |                              |                     |
|                              |                              |                     |
|                              |                              |                     |
|                              |                              |                     |
|                              |                              |                     |
|                              |                              |                     |
|                              |                              |                     |
|                              |                              |                     |
|                              |                              |                     |
|                              |                              |                     |

#### d. From the left navigation pane, select **Storage > Disk Management**.

The second pane displays Disk Management selected and a third pane brings up an Actions menu.

| <b>#</b>                     |                       | Computer M | lanagement           |             | _ 🗆 X      |
|------------------------------|-----------------------|------------|----------------------|-------------|------------|
| File Action View Help        |                       |            |                      |             |            |
| 🗢 🔿 🙍 📷 🗟 🖬                  | 5                     |            |                      |             |            |
| 🛃 Computer Management (Local | Name                  | Туре       | Description          | Actions     |            |
| ⊿                            | Windows Server Backup |            |                      | Storage     |            |
| Fask Scheduler               | Disk Management(Lo    | Snap-in    | Virtual Disk Manager | More Actio  | ins 🕨      |
| Shared Folders               |                       |            |                      | Disk Manage | ement(Lo + |
| P Performance                |                       |            |                      | More Actio  | ins 🕨      |
| Device Manager               |                       |            |                      |             |            |
| △ Storage                    |                       |            |                      |             |            |
| Disk Management              |                       |            |                      |             |            |
| Services and Applications    |                       |            |                      |             |            |
|                              |                       |            |                      |             |            |
|                              |                       |            |                      |             |            |
|                              |                       |            |                      |             |            |
|                              |                       |            |                      |             |            |
|                              |                       |            |                      |             |            |
|                              |                       |            |                      |             |            |
|                              |                       |            |                      |             |            |
|                              |                       |            |                      |             |            |
|                              |                       |            |                      |             |            |
|                              |                       |            |                      |             |            |
|                              |                       |            |                      |             |            |
|                              |                       |            |                      |             |            |
|                              |                       |            |                      |             |            |
|                              |                       |            |                      |             |            |
|                              |                       |            |                      |             |            |
|                              |                       |            |                      |             |            |
| < III >                      |                       |            |                      |             |            |

#### 7. Initialize the disk.

Because the Disk Management feature recognizes that your disk is not initialized, it prompts you with the Initialize Disk window.

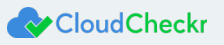

a. Verify that the new disk is selected and click **OK**.

| Initialize Disk                                                                      |
|--------------------------------------------------------------------------------------|
| You must initialize a disk before Logical Disk Manager can access it.                |
| Select disks:                                                                        |
| ☑ Disk 2                                                                             |
|                                                                                      |
| Use the following partition style for the selected disks:                            |
| MBR (Master Boot Record)                                                             |
| O GPT (GUID Partition Table)                                                         |
| Note: The GPT partition style is not recognized by all previous versions of Windows. |
| OK Cancel                                                                            |

b. Since the new disk is unallocated, right-click anywhere on the disk and select New Simple Volume...

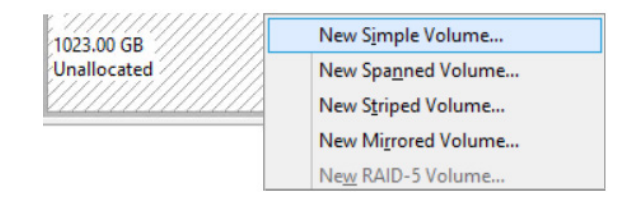

The New Simple Volume Wizard opens.

| New Simple Volume Wizard                                                                                 | X   |
|----------------------------------------------------------------------------------------------------|-----|
| Welcome to the New Simple<br>Volume Wizard                                                               |     |
| This wizard helps you create a simple volume on a disk.<br>A simple volume can only be on a single disk. |     |
| To continue, click Next.                                                                                 |     |
|                                                                                                    |     |
|                                                                                                    |     |
|                                                                                                    |     |
| < <u>B</u> ack <u>N</u> ext > Can                                                                        | cel |

c. Click Next.

The Specify Volume Size page of the wizard opens.

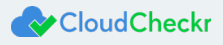

d. In the Simple volume size in MB section, select a size equal to the maximum disk space and click Next.

| New Simple                                                                          | Volume Wizard                        |
|-------------------------------------------------------------------------------------|--------------------------------------|
| Specify Volume Size<br>Choose a volume size that is between the                     | e maximum and minimum sizes.         |
| Maximum disk space in MB:<br>Minimum disk space in MB:<br>Simple volume size in MB: | 8                                    |
|                                                                                     | < <u>B</u> ack <u>N</u> ext > Cancel |

The Assign Drive Letter or Path page of the wizard opens.

- e. Select Assign the following drive letter radio button and from the drop-down menu, select your drive.
- f. Write down the letter of your drive for future reference.
- g. Click Next.

Note: This drive represents the data disk drive that you will select when installing CloudCheckr. Drives **F** or **G** are preferred.

| New Simple Vo                                                                                                    | lume Wizard                                                                                                    | X  |
|----------------------------------------------------------------------------------------------------|----------------------------------------------------------------------------------------------------|----|
| Assign Drive Letter or Path<br>For easier access, you can assign a drive lette                                                  | er or drive path to your partition.                                                                                  |    |
| Assign the following drive letter:     Mount in the following empty NTFS folder:     Do not assign a drive letter or drive path | F<br>B<br>F<br>Br<br>G<br>H<br>I<br>J<br>K<br>L<br>M<br>N<br>O<br>P<br>Q<br>Q<br>R<br>S<br>Cance<br>V<br>W<br>X<br>Z | el |

The Format Partition page of the wizard opens.

- h. Select the Format this volume with the following settings radio button and perform the following actions:
  - From the File system drop-down menu, select NTFS.

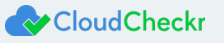

- From the Allocation unit size drop-down menu, select **Default**.
- From the Volume label text field, type CloudCheckr
- Select the **Perform a quick format** check box.

The populated page will look like this image:

| New S                                                    | imple Volume W          | /izard                          | X    |
|----------------------------------------------------------|-------------------------|---------------------------------|------|
| Format Partition<br>To store data on this partition, you | u must format it first. |                                 |      |
| Choose whether you want to form                          | at this volume, and if  | so, what settings you want to u | ise. |
| O Do not format this volume                              |                         |                                 |      |
| <ul> <li>Format this volume with the</li> </ul>          | following settings:     |                                 |      |
| File system:                                             | NTFS                    | ~                               |      |
| Allocation unit size:                                    | Default                 | ~                               |      |
| Volume label:                                            | CloudCheckr             |                                 |      |
| Perform a quick form                                     | at                      |                                 |      |
| Enable file and folder                                   | compression             |                                 |      |
|                                                          |                         |                                 |      |
|                                                          | < Back                  | k Next > Ca                     | ncel |

#### i. Click Next.

The Completing the New Simple Volume Wizard page of the wizard opens.

j. Verify your settings and click Finish.

| New Simple Volume Wizard                                                                                                    | X  |
|----------------------------------------------------------------------------------------------------|----|
| Completing the New Simple<br>Volume Wizard                                                                                                    |    |
| You have successfully completed the New Simple Volume<br>Wizard.<br>You selected the following settings:                                                                                                    |    |
| Volume type: Simple Volume       ∧         Disk selected: Disk: 2       ∨         Volume size: 1047549 MB       ≡         Drive letter or path: F:       File system: NTFS         Allocation unit size: Default       ∨         Volume label: CloudCheckr       ∨         Casiek format: Yes       ✓         To close this wizard, click Finish. |    |
| < Back Finish Cano                                                                                                    | el |

When the disk is finished formatting, the details for the disk display on the screen.

Basic CloudCheckr (F:) 1023.00 GB 1023.00 GB NTFS Online Healthy (Primary Partition)

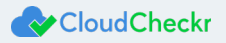

8. Right-click your desktop script, and from the fly-out menu, select Run with PowerShell.

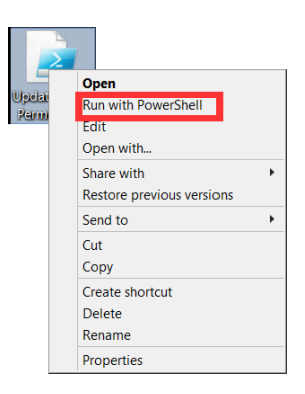

Windows PowerShell opens, and displays Is your SQL Server instance hosted on this machine? [y/n]

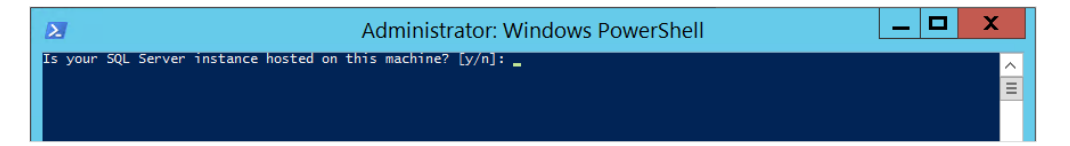

#### 9. Type **y**

A new message indicates that Windows PowerShell has updated the permissions.

10. Press any key.

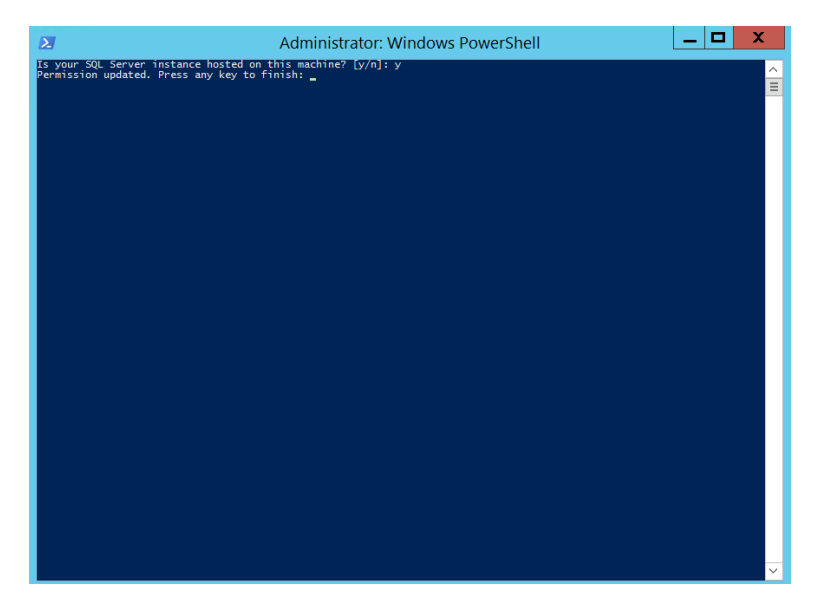

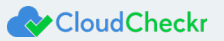

## **CLOUDCHECKR SETUP**

After Windows updates the permissions, the CloudCheckr application launches.

1. Leave all text fields blank except Data Storage Drive. Select the letter of the drive you configured.

| ave all fields emtpy for a local, integrated security authentication.                           |                            |
|-------------------------------------------------------------------------------------------------|----------------------------|
| 1.0.31927 - Commercial - Centralized                                                            |                            |
| rver Name                                                                                       |                            |
|                                                                                                 |                            |
| ser Name                                                                                        | Password                   |
| Data Storage Drive                                                                              |                            |
| -Select a Drive-<br>*Note this can not be a temporary drive, and is recomm<br>C:1<br>D:1<br>E:1 | ened to be at least 500GB. |

2. Click Verify Installation.

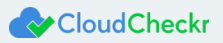

Learn more about the CloudCheckr Cloud Management Platform at <u>www.cloudcheckr.com</u>.

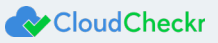